# ELECOM

### USB2.0 対応データ転送ケーブル UC-LCO1BK を Mac OS X 10.6 で使用するときは

# Rosetta のインストール手順

USB2.0対応データ転送ケーブル UC-LC01BK をMac OS X 10.6 で使用する場合は、 Apple ソフトウェア「Rosetta」が必要になります。

Mac OS X 10.6 はお買い上げ時の状態では、「Rosetta」がインストールされていません。 次のいずれかの方法で、「Rosetta」をインストールしてください。

- [EasyMacCopy]の初回起動時に自動インストールする
- Mac OS X 10.6 のインストール DVD-ROM からインストールする(⇒ 裏面)

### 「EasyMacCopy」の初回起動時に自動インストールする

🕥 ADSL 以上の常時接続のインタ-ネット回線が必要になります。 本製品を Macintosh に接続します。 「EasvSuite」のCD-ROMアイコン がデスクトップに表示されます。 2 [EasySuite]の CD-ROM アイ コンをダブルクリックします。 EasySuite 画面が表示されます。 **3** [EasyMacCopy]のアイコンをダブ ルクリックします。 EasySuite 00 3 項日、0 KB 空き autorun.inf EasyMacCor EasySuite.exe [Rosetta|がインストールされていな

い場合は、インストールの確認画面が

表示されます。

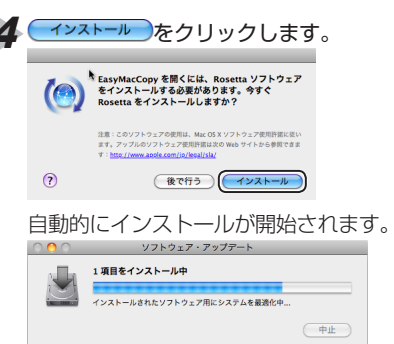

5 インストールが完了すると、ソフトウェ ア・アップデート画面が終了します。

これで「Rosetta」のインストールは完了 しました。

 手順3の「EasyMacCopy」のアイ コンを再度ダブルクリックすると、 「EasyMacCopy」が起動します。

#### Mac OS X 10.6 のインストール DVD-ROM からインストールする

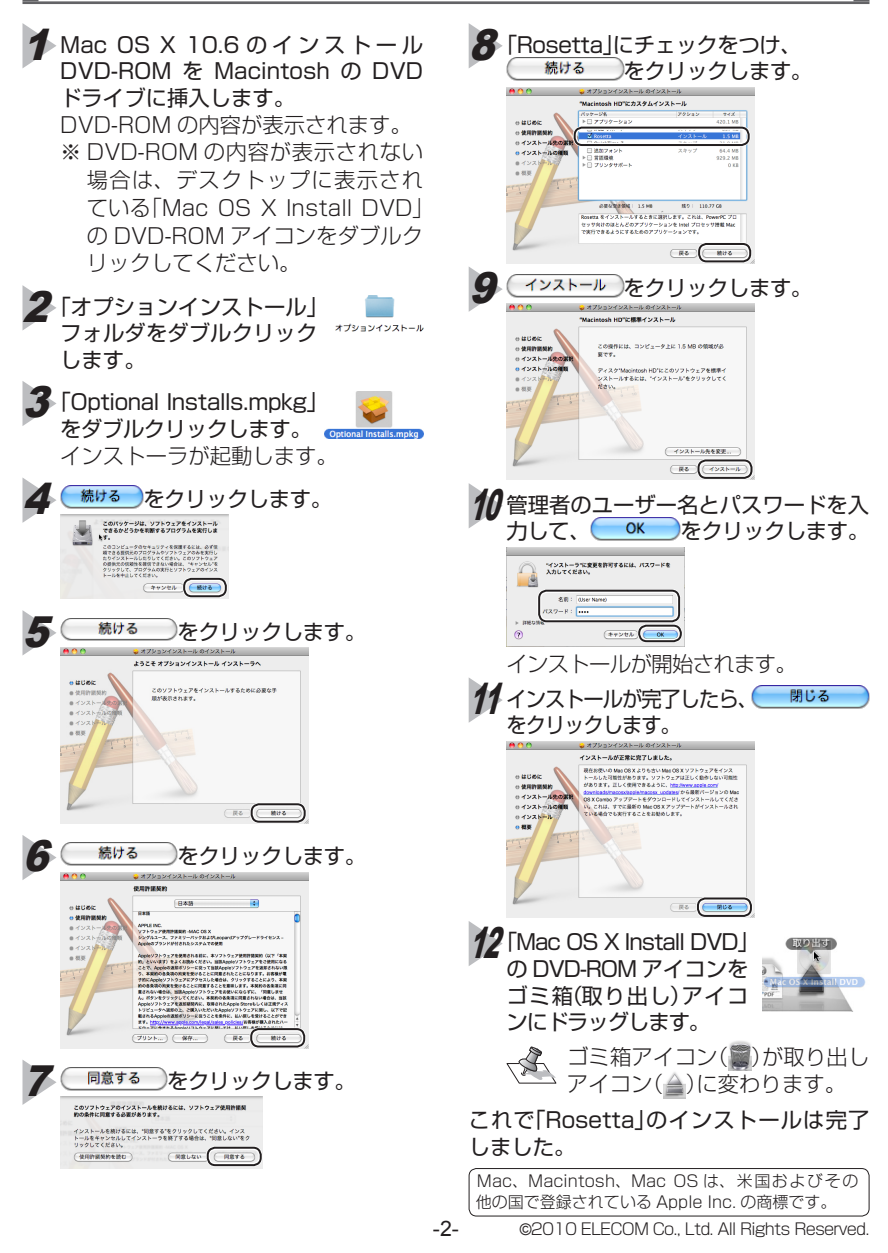